# 1.1 PCからの患者登録方法

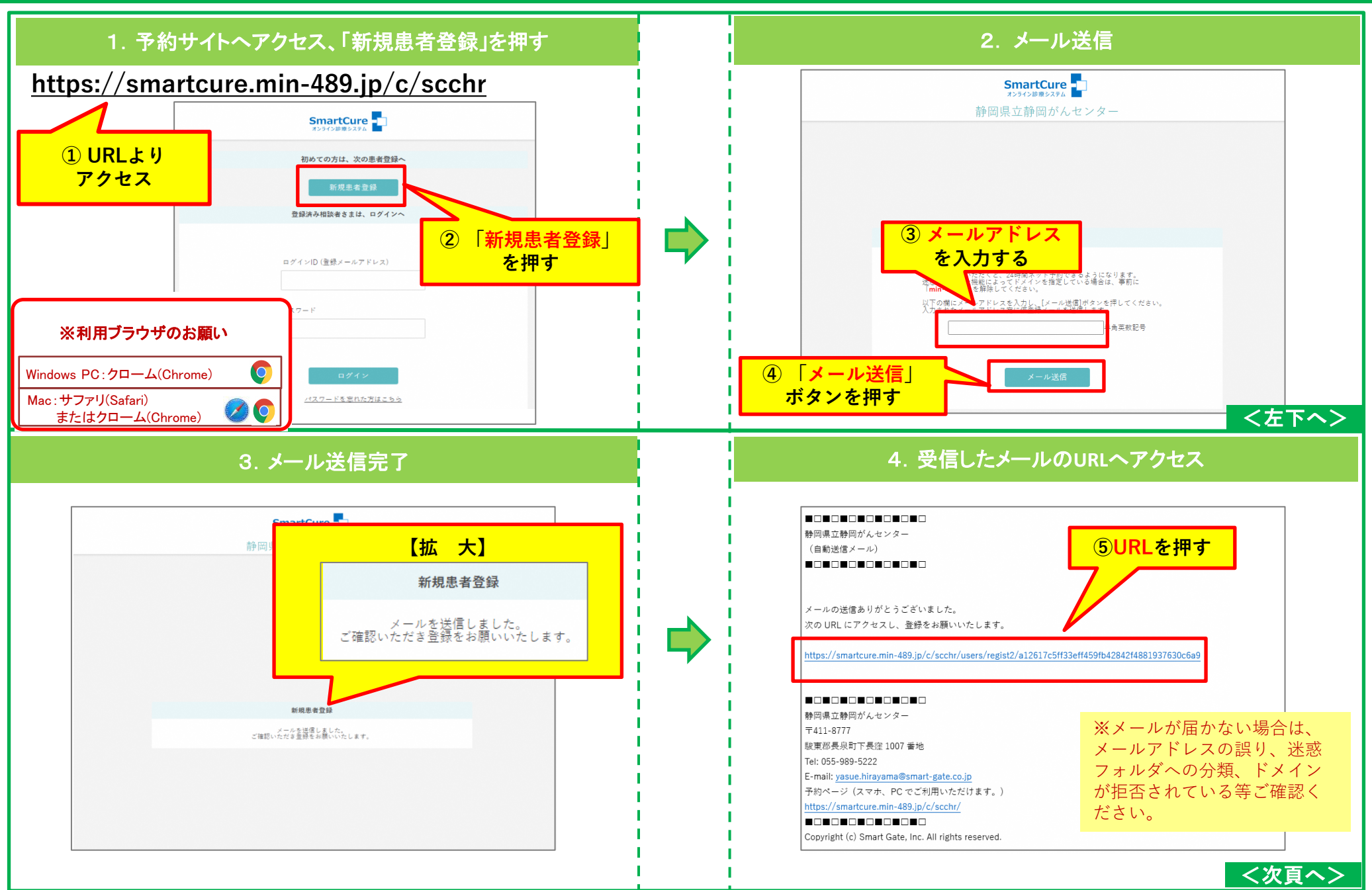

# 1.2 PCからの患者登録方法

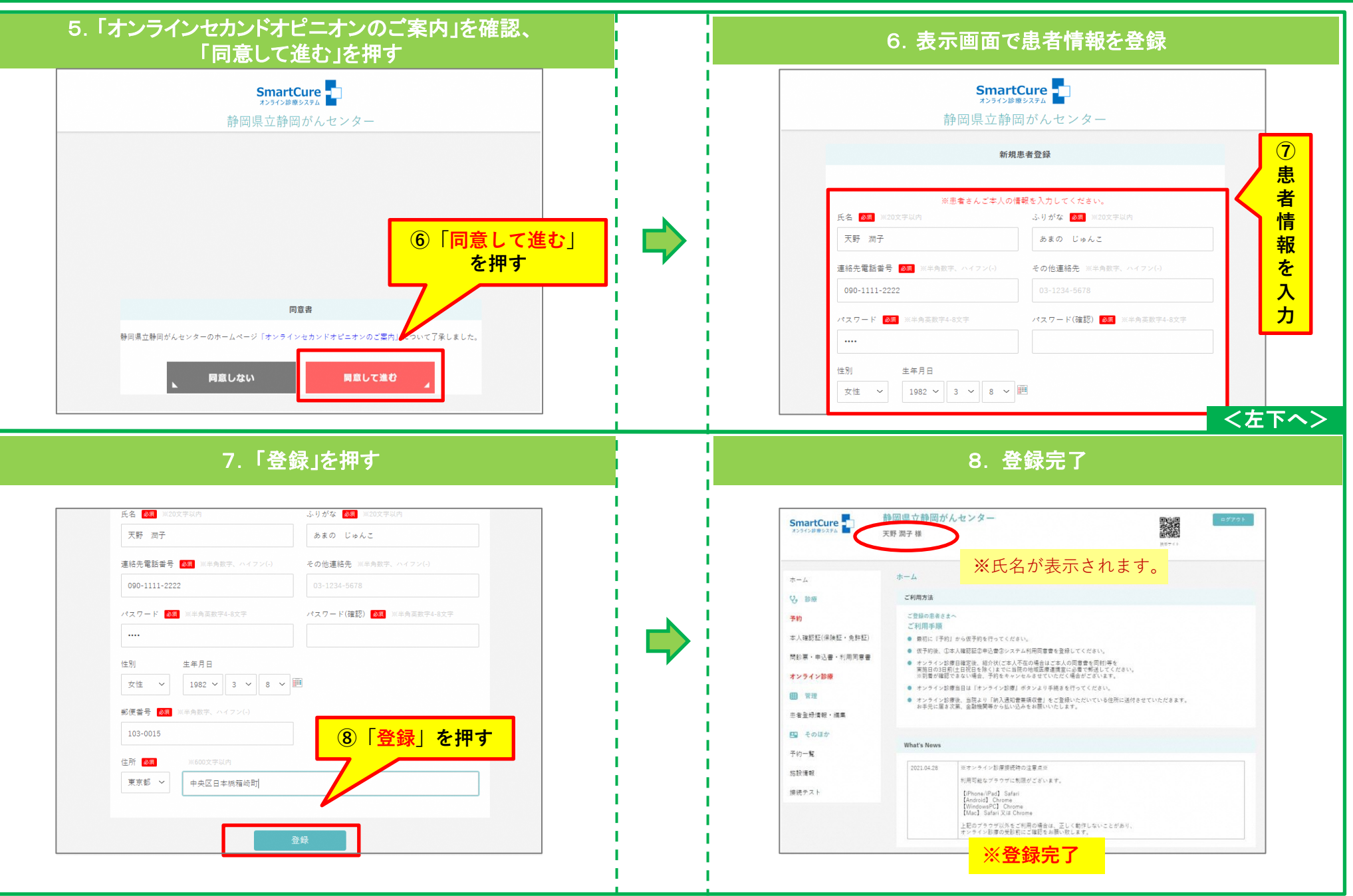

# 2.1 PCからの本人確認証登録方法

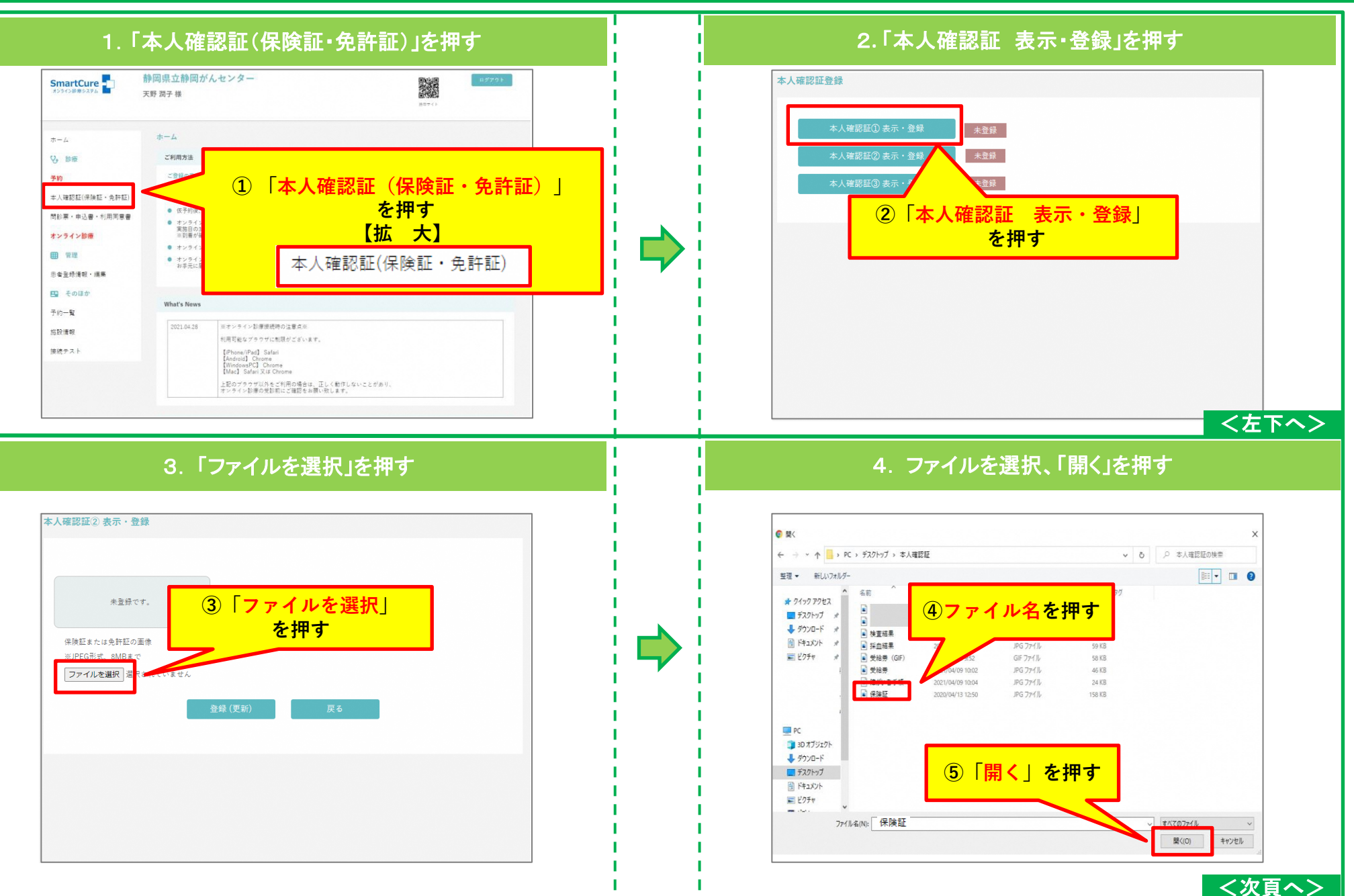

# 2.2 PCからの本人確認証登録方法

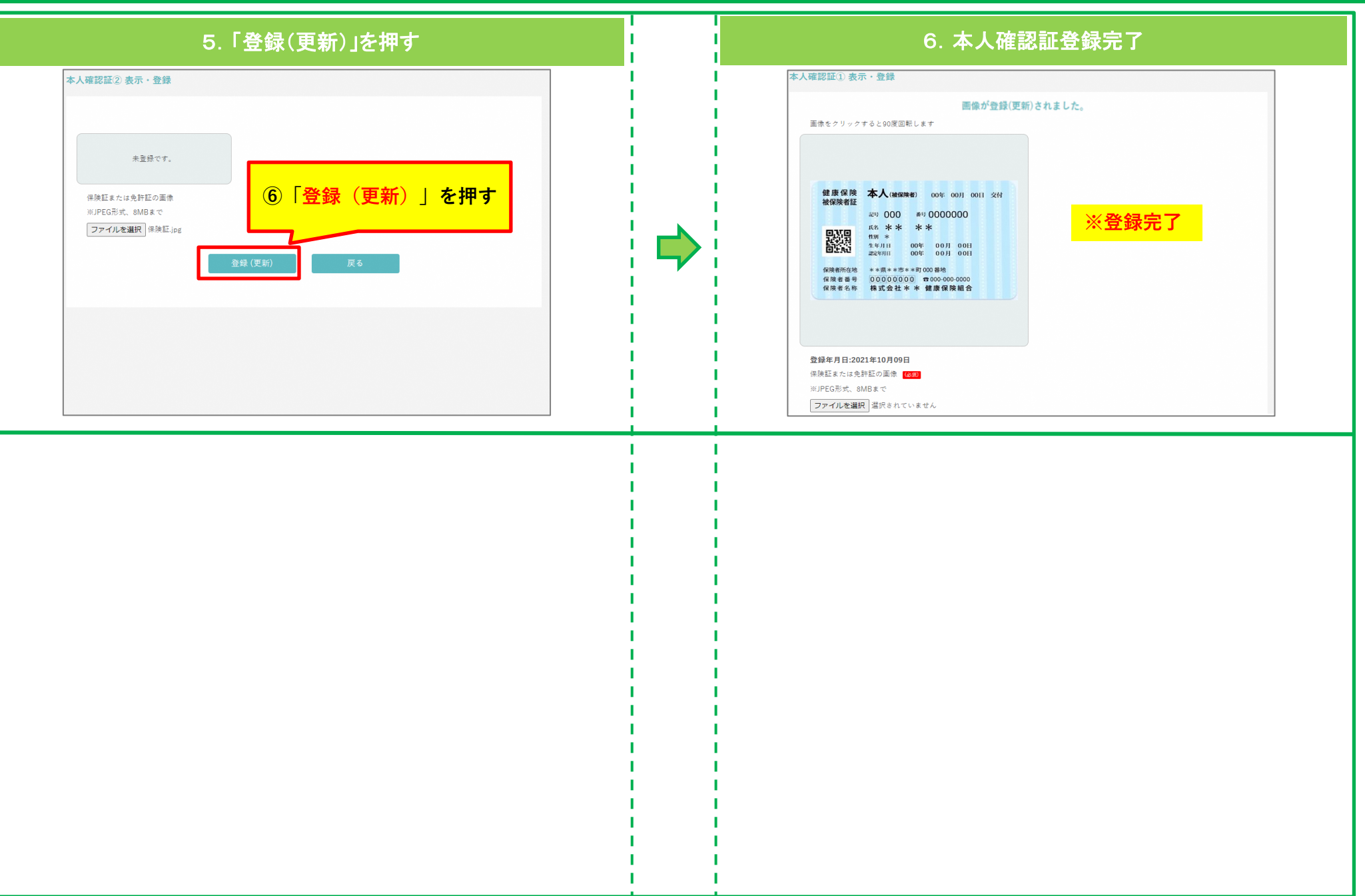

# 3. PCからの申込書兼利用同意書登録方法

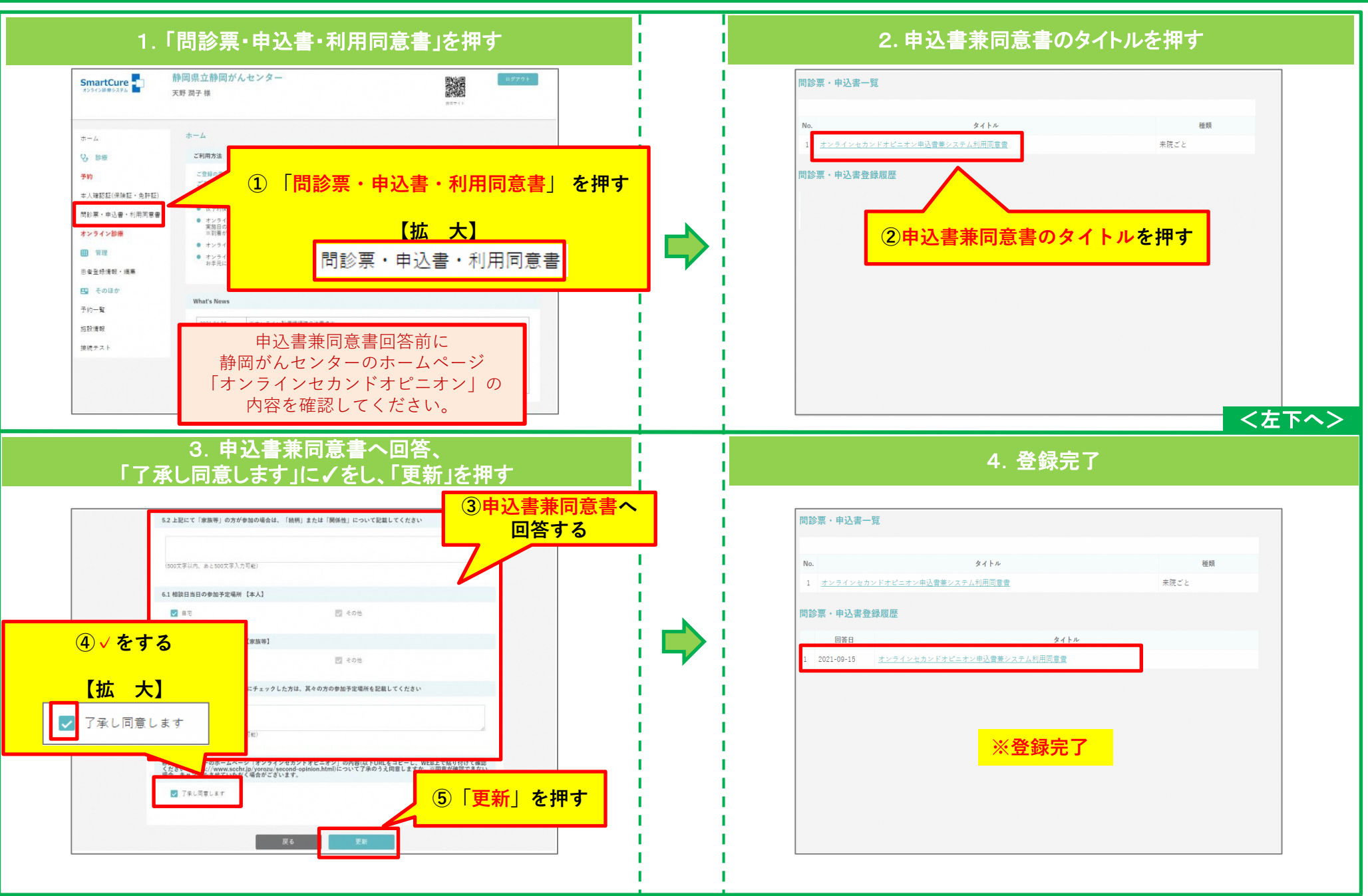

# 4.1 PCからの仮予約方法

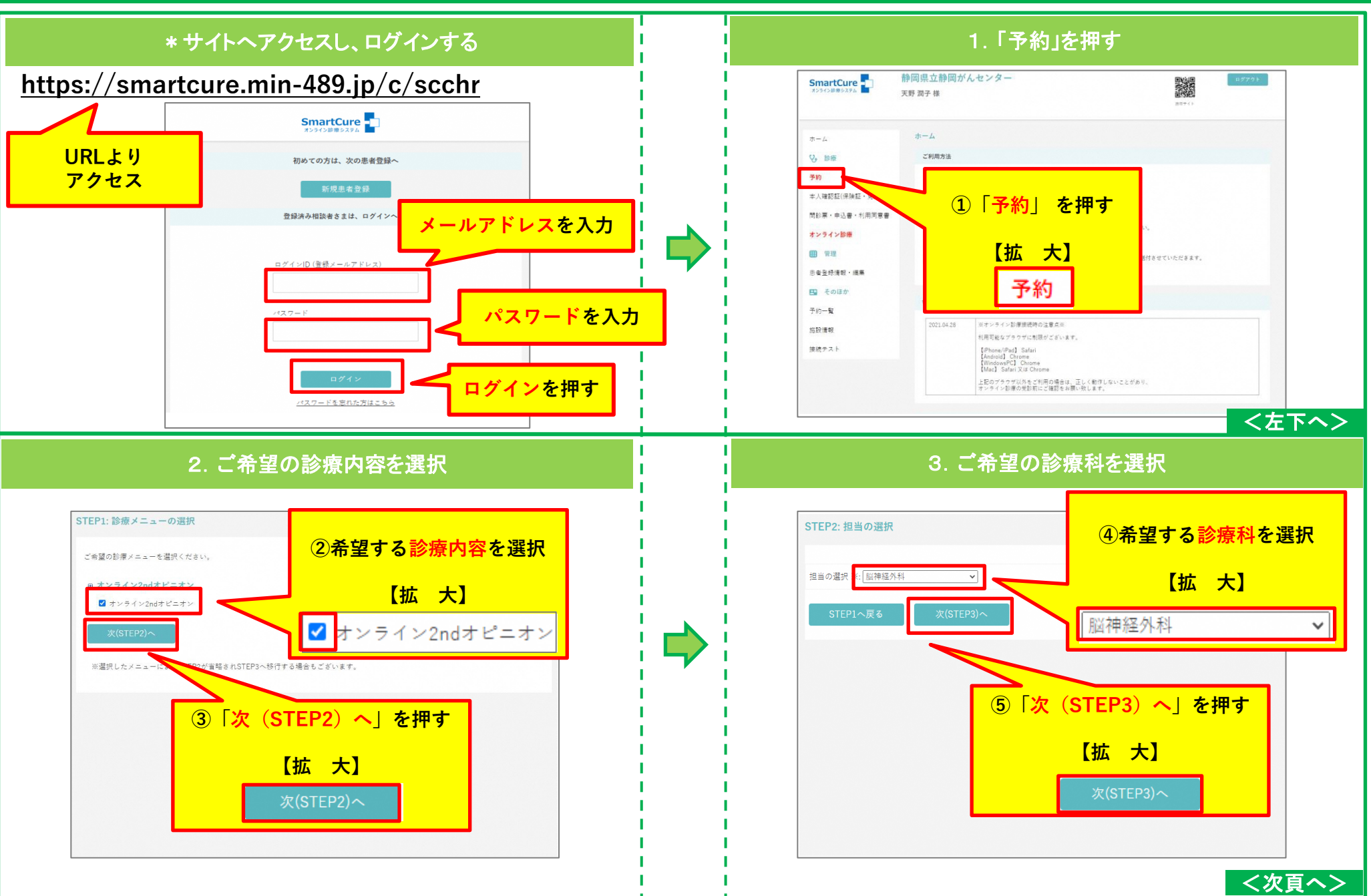

# 4.2 PCからの仮予約方法

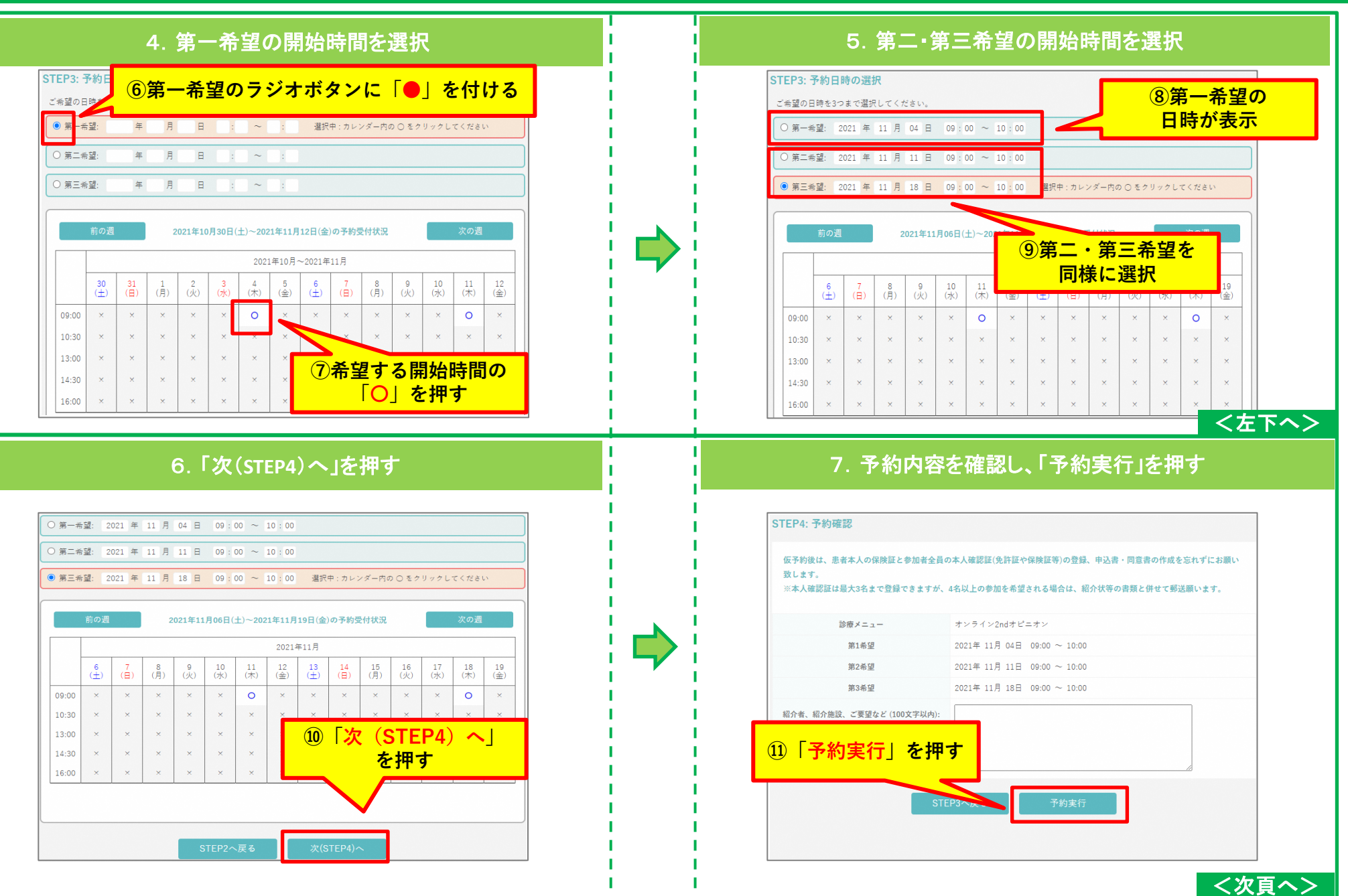

# 4.3 PCからの仮予約方法

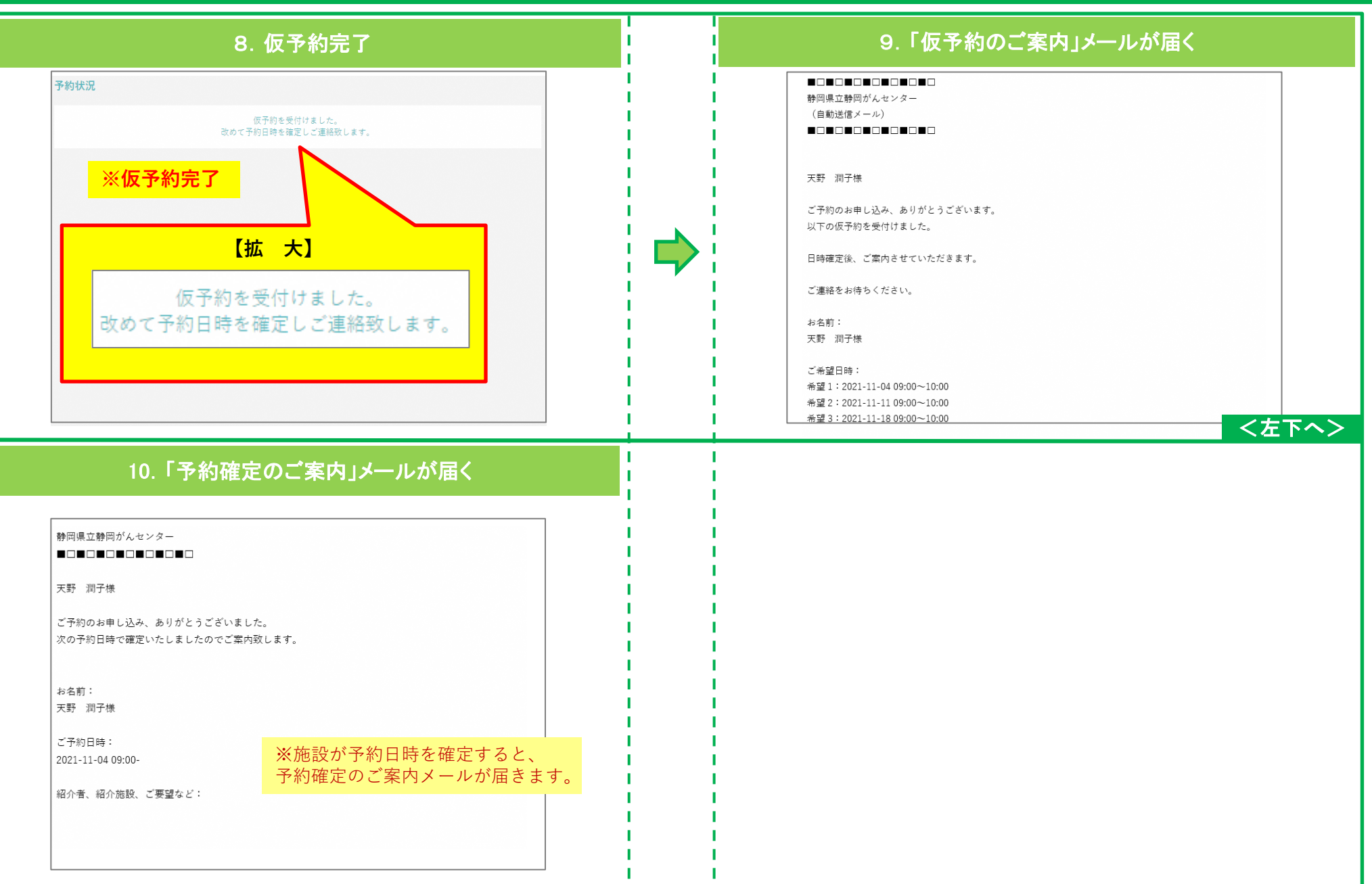

# 5. 同席する方への参加用URL(招待メール)の送付方法

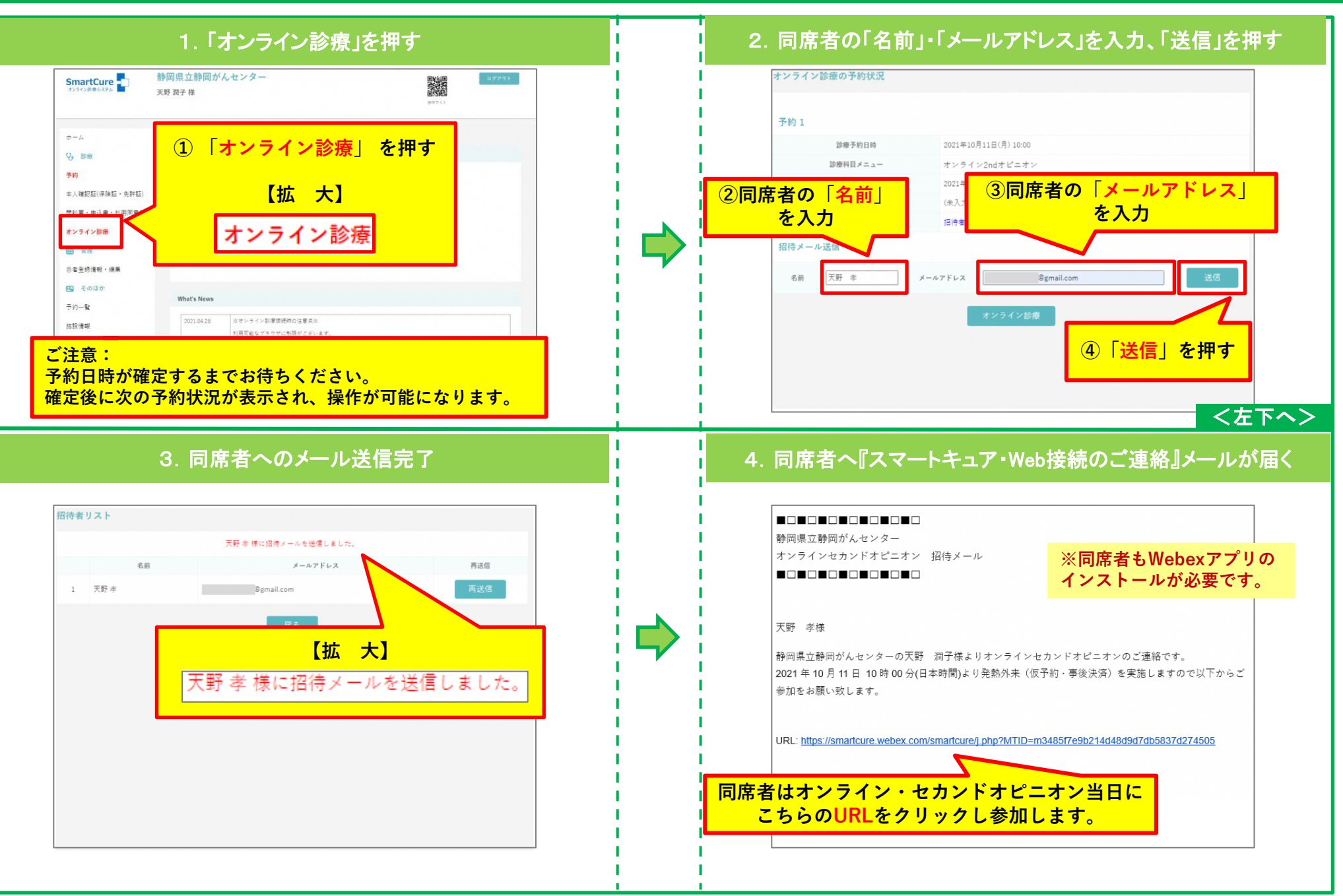

### 6.1 PCからのアプリのインストール方法

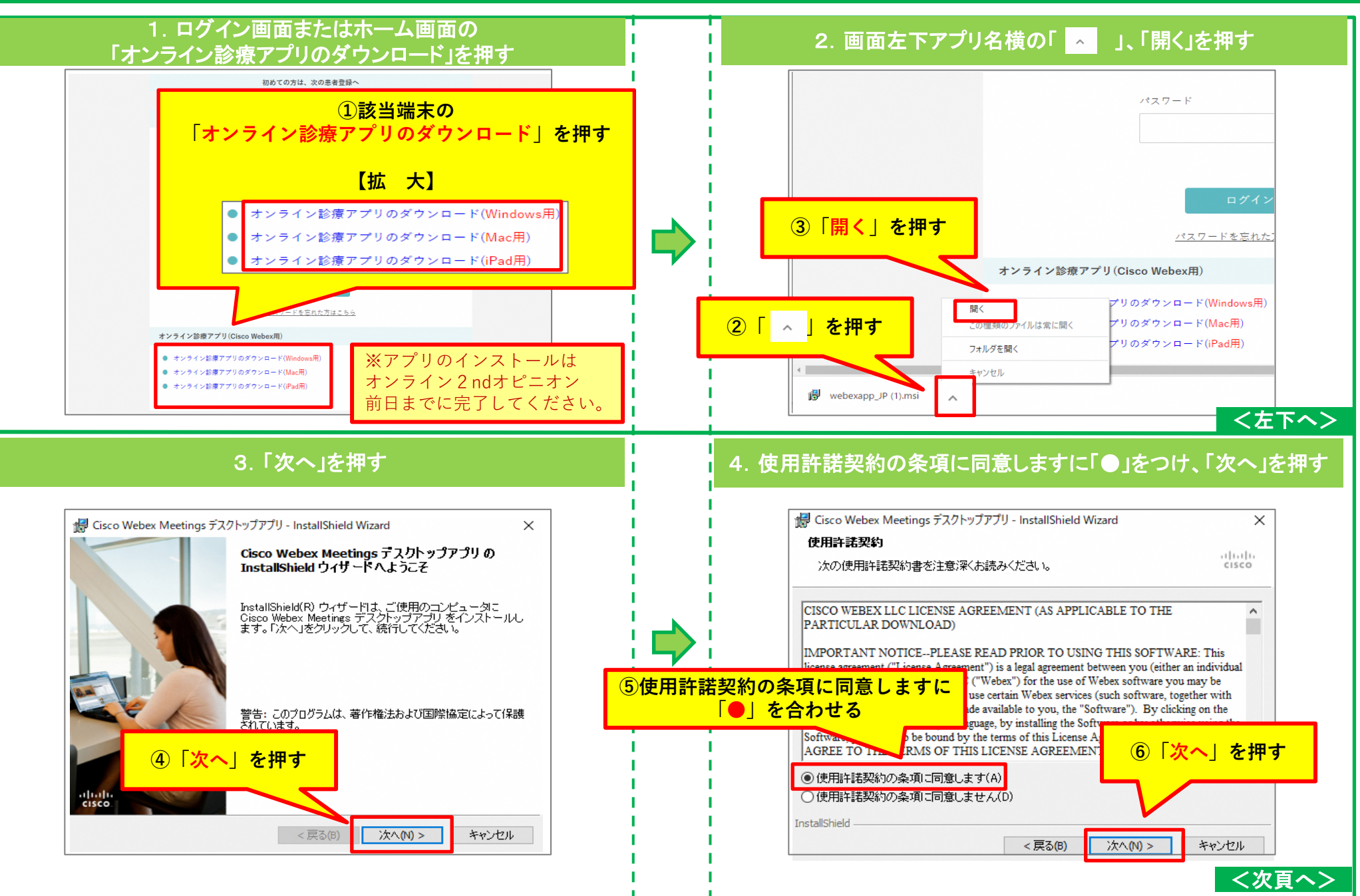

# 6.2 PCからのアプリのインストール方法

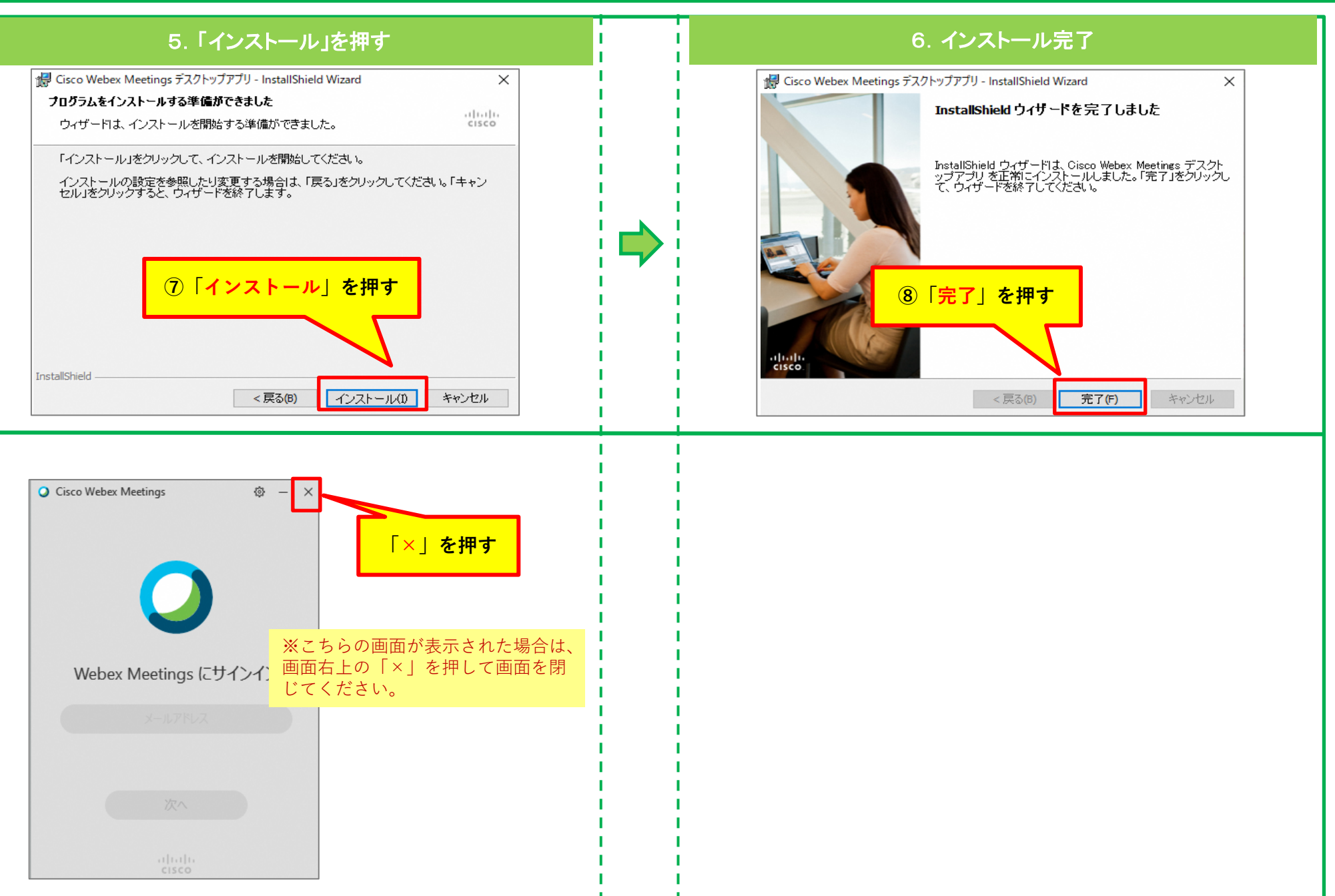

# 7.1 PCからのマイク・カメラの動作確認方法

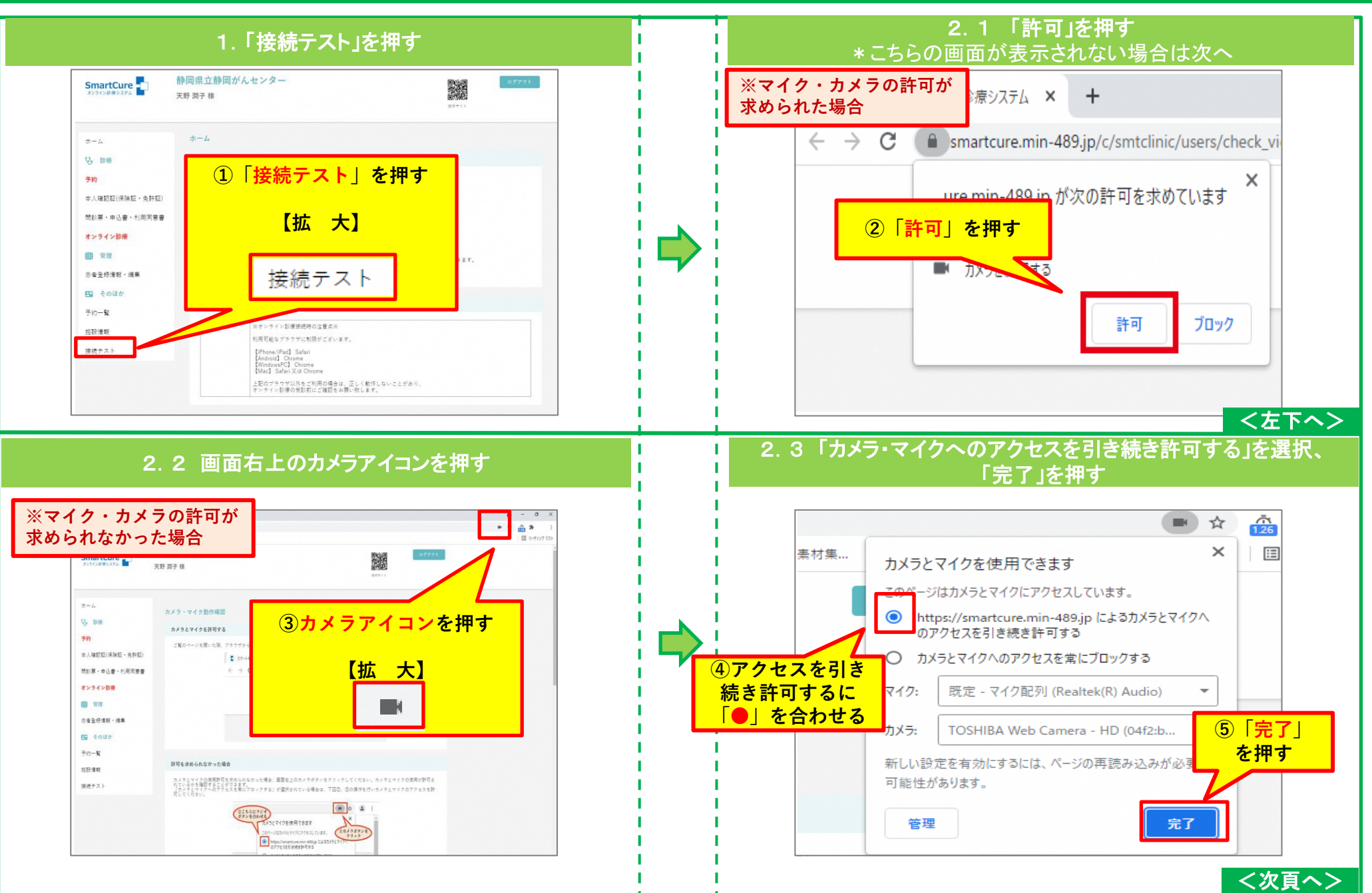

# 7.2 PCからのマイク・カメラの動作確認方法

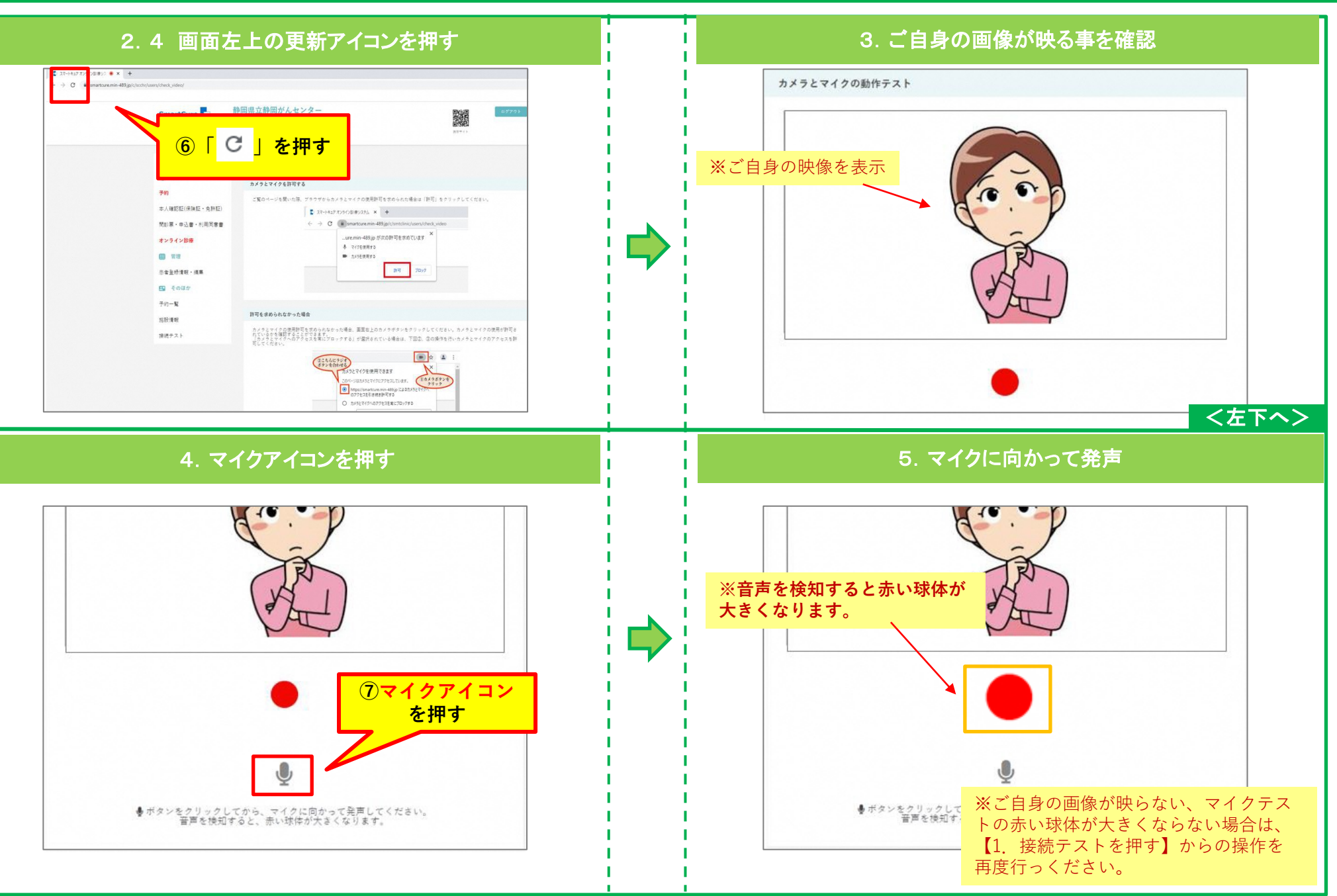

## 8.1 PCからのオンライン2ndオピニオン受診方法

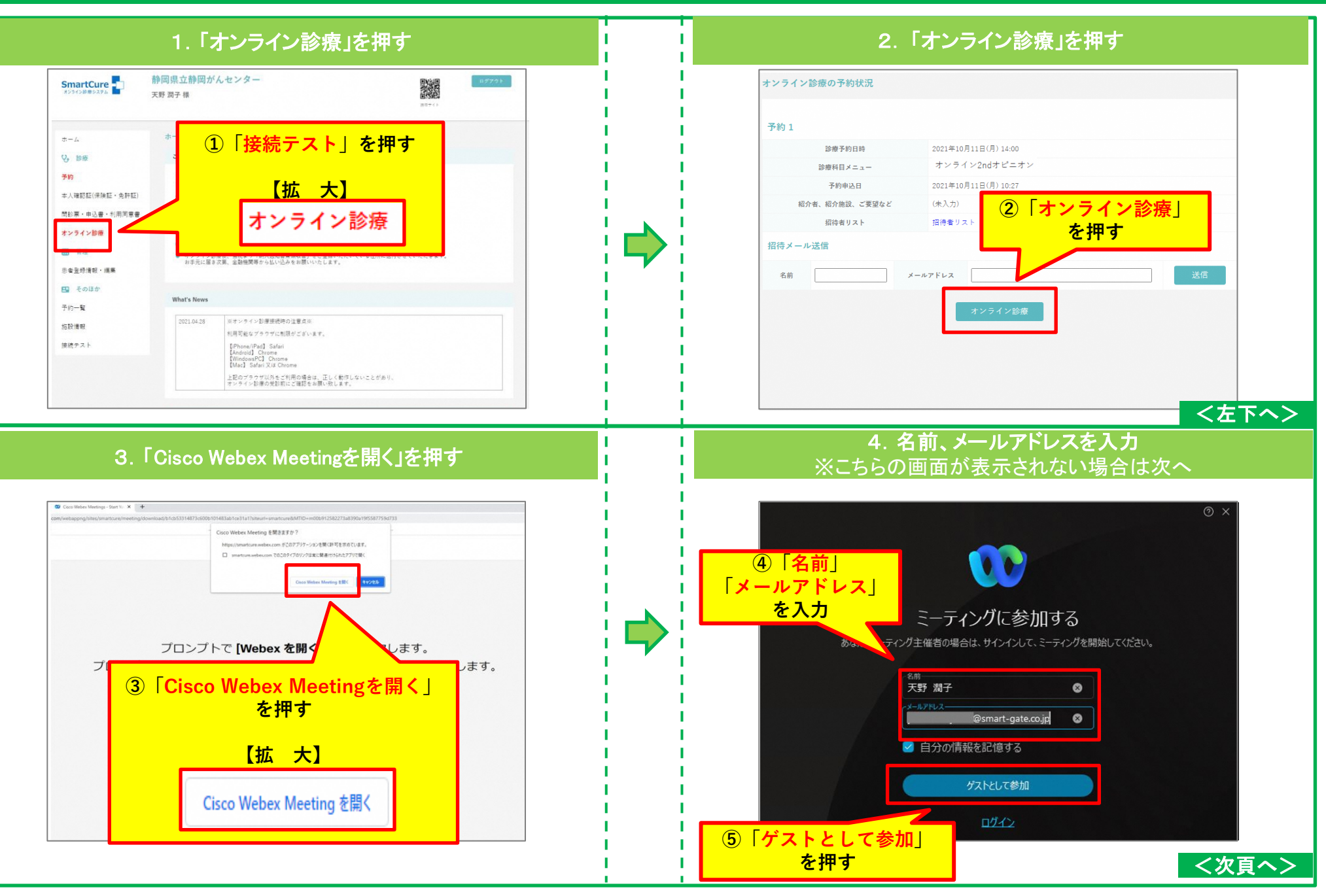

#### 8.2 PCからのオンライン2ndオピニオン受診方法

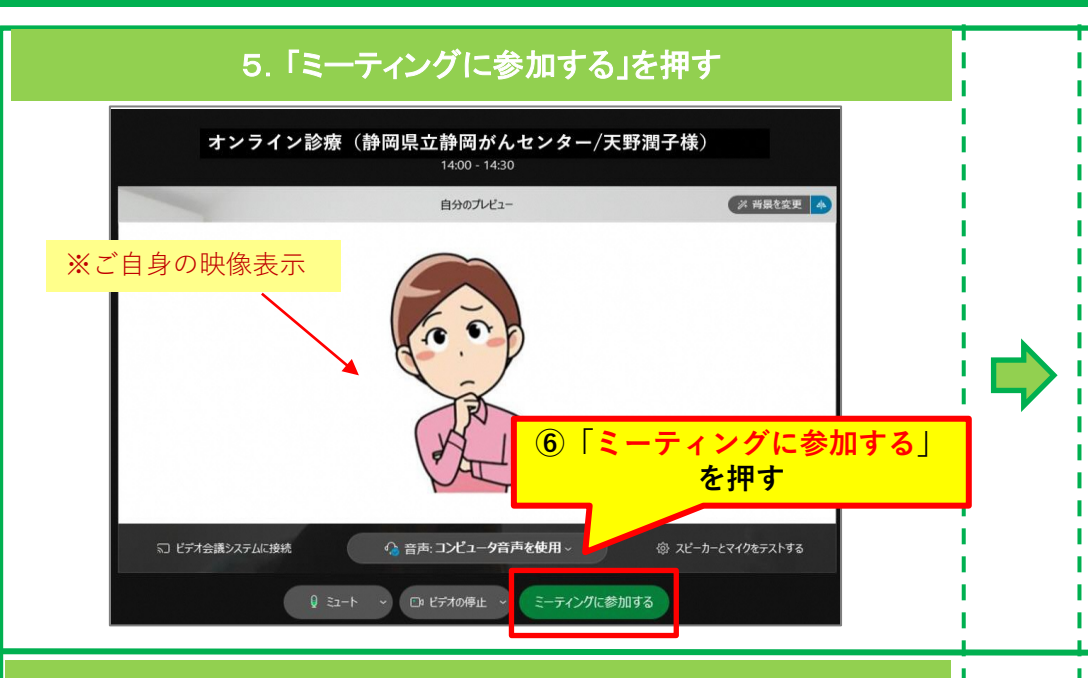

#### 7. オンライン2ndオピニオン終了

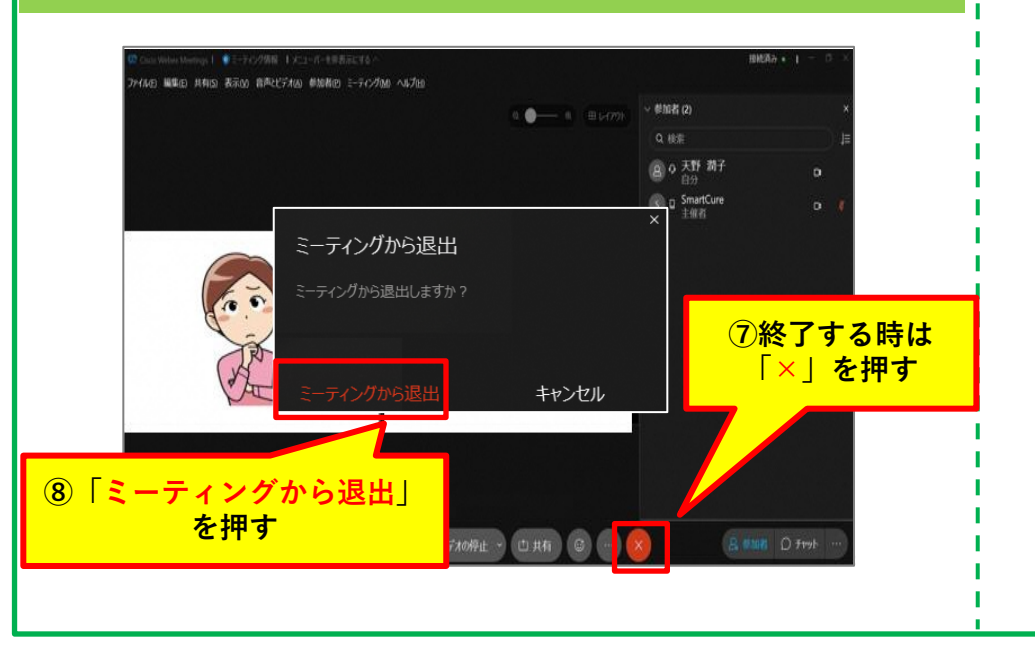

#### 6. オンライン2ndオピニオン開始

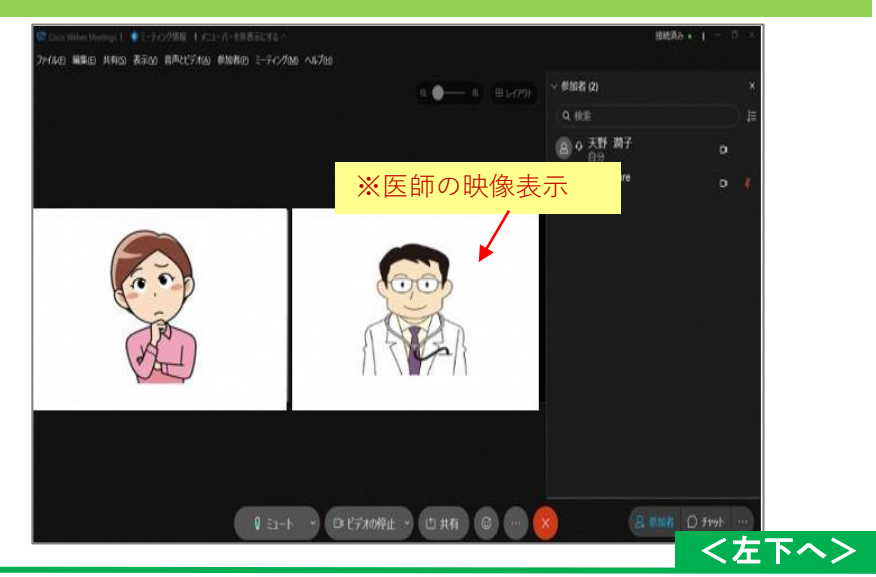

# 9. PCからの資料参照方法

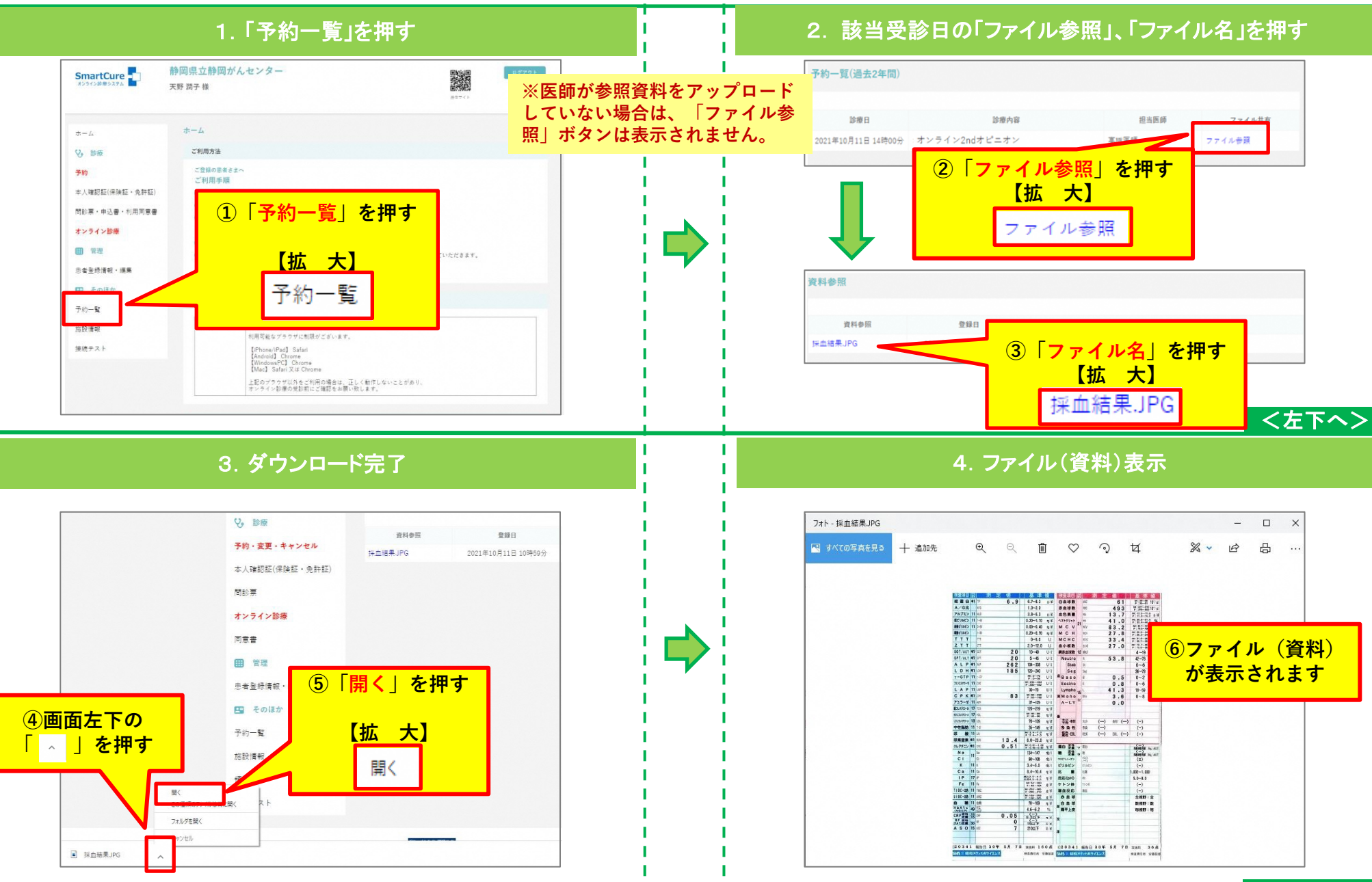

<次頁へ>